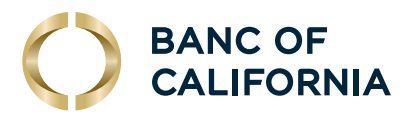

## ADMIN USER PASSWORD RESET IN BUSINESS ONLINE

## **STEP 1.** Under Administration select Company Administration.

| Welcome | Reports | Money Movement | Account Services | Administration         |
|---------|---------|----------------|------------------|------------------------|
|         |         |                | Communications   |                        |
|         |         |                | 1                | Company Administration |
|         |         |                |                  | Self Administration    |
|         |         |                |                  | Service Administration |

**STEP 2.** Under **Users** locate user and select **System Access** in the password section.

## Create New User

Manage Existing Users

To manage a user's profile, roles, service & accounts, system access, or change limits, click on the appropriate user ID. Disabled users can only be unlocked by contacting your financial institution.

| ser ID    | First Name | Last Name | Status   |               |
|-----------|------------|-----------|----------|---------------|
| BENAVENTE | Adriana    | Benavente | Inactive | 2 System Acce |
| PARKER    | Andrew     | Parker    | Inactive | System Acce   |
| GORNEY    | Brian      | Gorney    | Active   | System Acce   |
|           |            |           |          |               |

**STEP 3.** Create a new **Temp Password** that meets password criteria.

## STEP 4. Click Save Changes.

| User Information                                                                      |                                                                               |
|---------------------------------------------------------------------------------------|-------------------------------------------------------------------------------|
| Password (Optional)                                                                   | 3 æ                                                                           |
| Confirm Password (Optional)                                                           | Ø                                                                             |
| First Name<br>Andrew                                                                  |                                                                               |
| Last Name<br>Parker                                                                   |                                                                               |
| Additional Information (Optional)                                                     |                                                                               |
| User Locked (Optional)                                                                |                                                                               |
| User Secure Token Maintenance                                                         |                                                                               |
| The Fulfillment Date allows you to monitor when the user's token device has been sent | by the bank. If not already present, enter the Token Device Serial Number. En |
| Fulfillment Date:                                                                     | N/A                                                                           |
| Token Device Serial Number:                                                           |                                                                               |
| Save Changs. Cancel                                                                   |                                                                               |

We hope this guide helps you transition smoothly to our new Business Online platform. If you have any questions or need assistance, please don't hesitate to contact our Client Care Center at **855-351-BANC (2262)**.